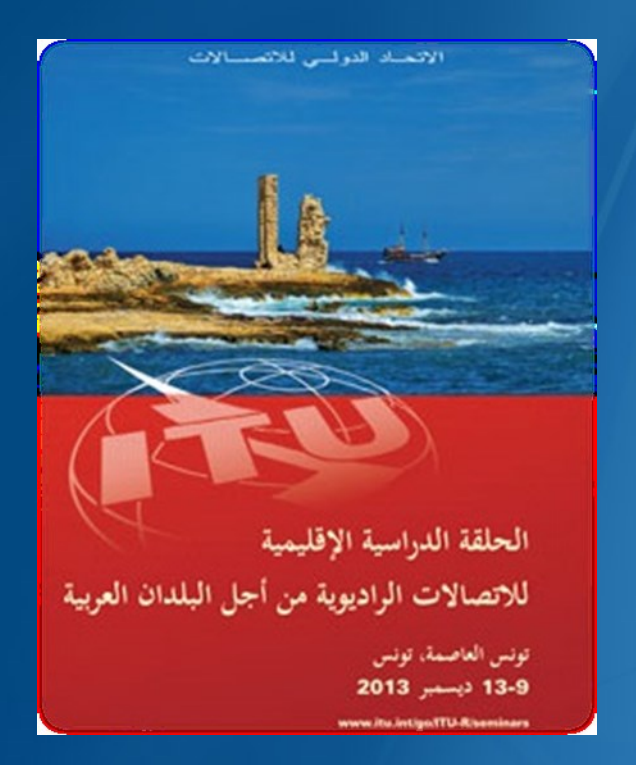

## Using GIBC to create Coordination Contours around Earth Stations

مهطاب ملوك Mehtap Muluk Mehtap.Muluk@itu.int حنان الناصري Hanane Naciri Hanane.Naciri@itu.int

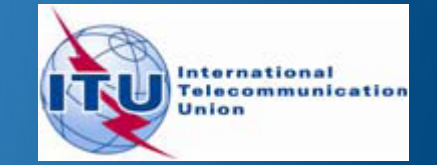

# **Earth Station Coordination**

Determination of the Coordination Area Around an Earth Station based on AP7

2 Tools :
 Appendix 7 Capture
 GIBC Appendix 7 Calculation

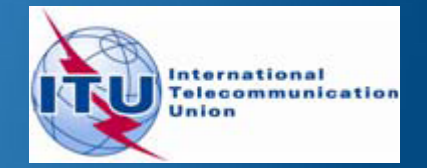

# AP7 data capture/calculation

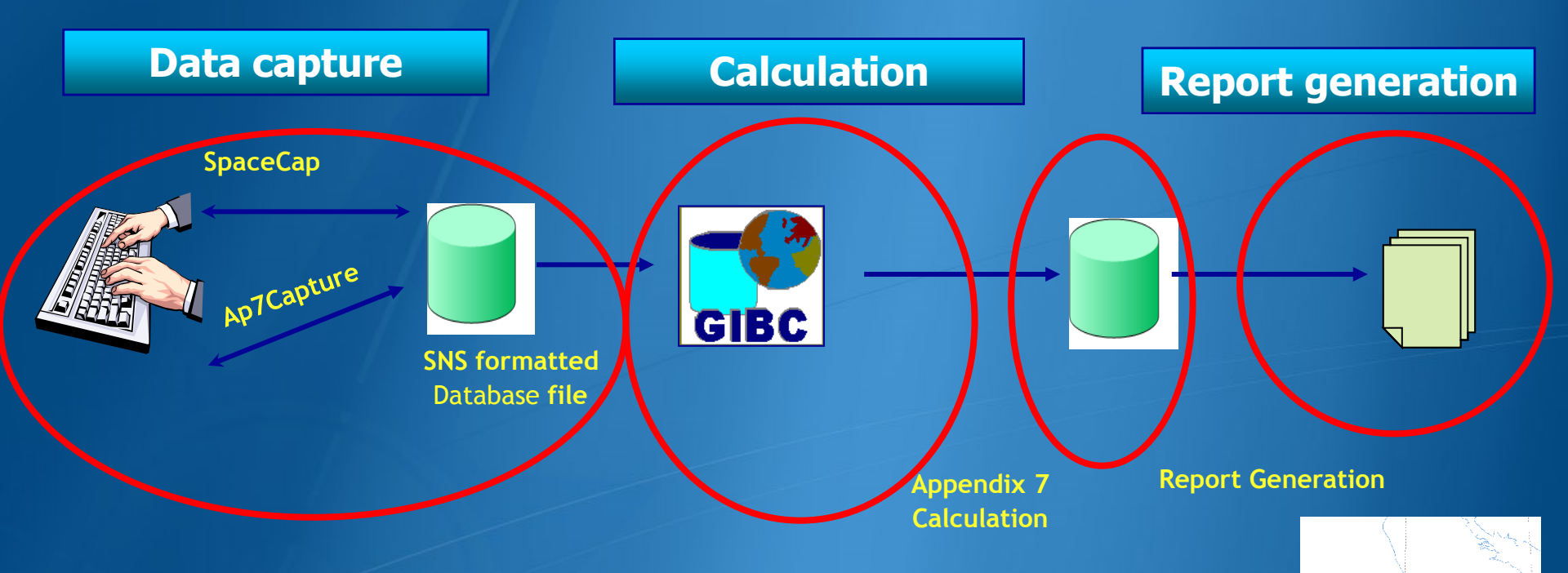

Data capture and storage in the SNS formatted database Extract all required information from the database Perform Appendix 7 calculation Save the results in an ESCC formatted database file Produce report document in RTF format

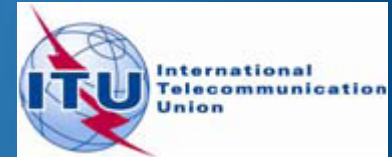

# In this workshop....

#### Appendix 7 Capture tool

- 0 Software Installation
- 0 Select or create a database
- 0 Browse an existing database
- 0 Create a copy of an ES
- 0 Modify parameters
- 0 Create new ES
- 0 Save into existing database
- 0 Save into a new database

#### GIBC Appendix 7 Calculation

- o Software Installation
- o Select input database
- o Appendix 7 calculation
- o Generate report document
- o Report re-generation
- o Include Auxiliary Contours
- Change Printing Options

#### **Proposed Exercises:**

To generate Coordination Contours for
 -FSS Transmitting and Receiving Earth Station in the 6/4 GHz band
 -FSS Transmitting Earth Station in the 8 GHz band

To repeat the calculations to see the effect of the horizon elevation angles on the coordination contours

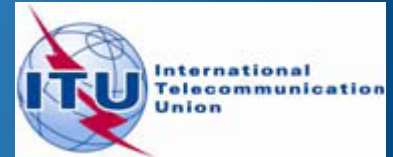

# Installation

GIBC and Ap7Capture software can be installed from the ITU-R website (ITU-R/software)

As of January 2012, the Space Radiocommunications Stations (SRS) on DVD-ROM is replaced by the BR International Frequency Information Circular (BR IFIC) - Space Service.

Each edition of the BR IFIC Space Services will contain the SRS database.

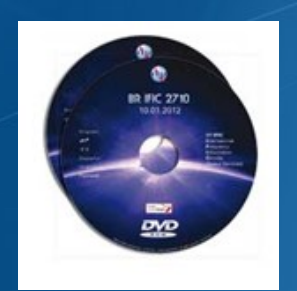

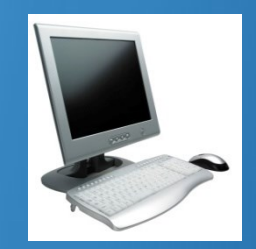

Install GIBC & Open the application

Install Ap7Cap & Open the application

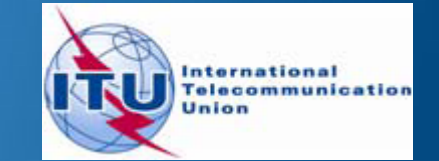

# **AP7** Capture Tool

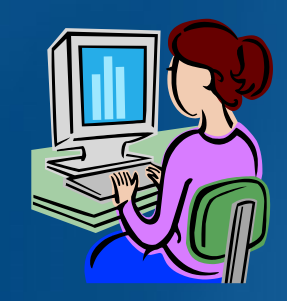

Enter AP7 data for a new earth station Modify parameters of an existing earth station Create a copy of an existing earth station entry

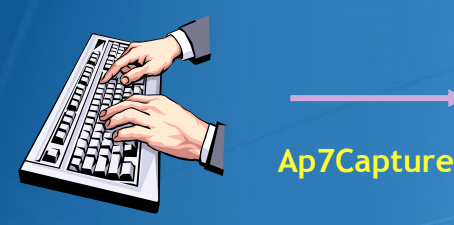

SNS formatted **Database file** 

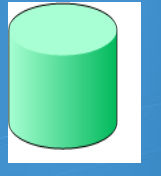

In addition, Ap7 Capture tool provides: oSearch for an earth station by Notice ID oBasic validation of AP7 input parameters oDeletion of earth stations from AP7 input database oUser friendly interface!

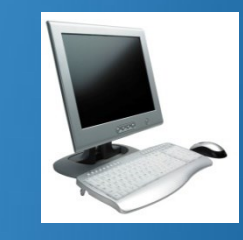

**Open Ap7capture** tool Select the database

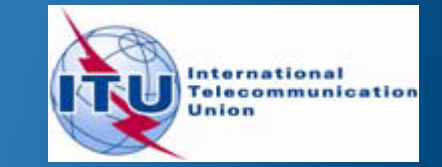

# **AP7 Capture Tool**

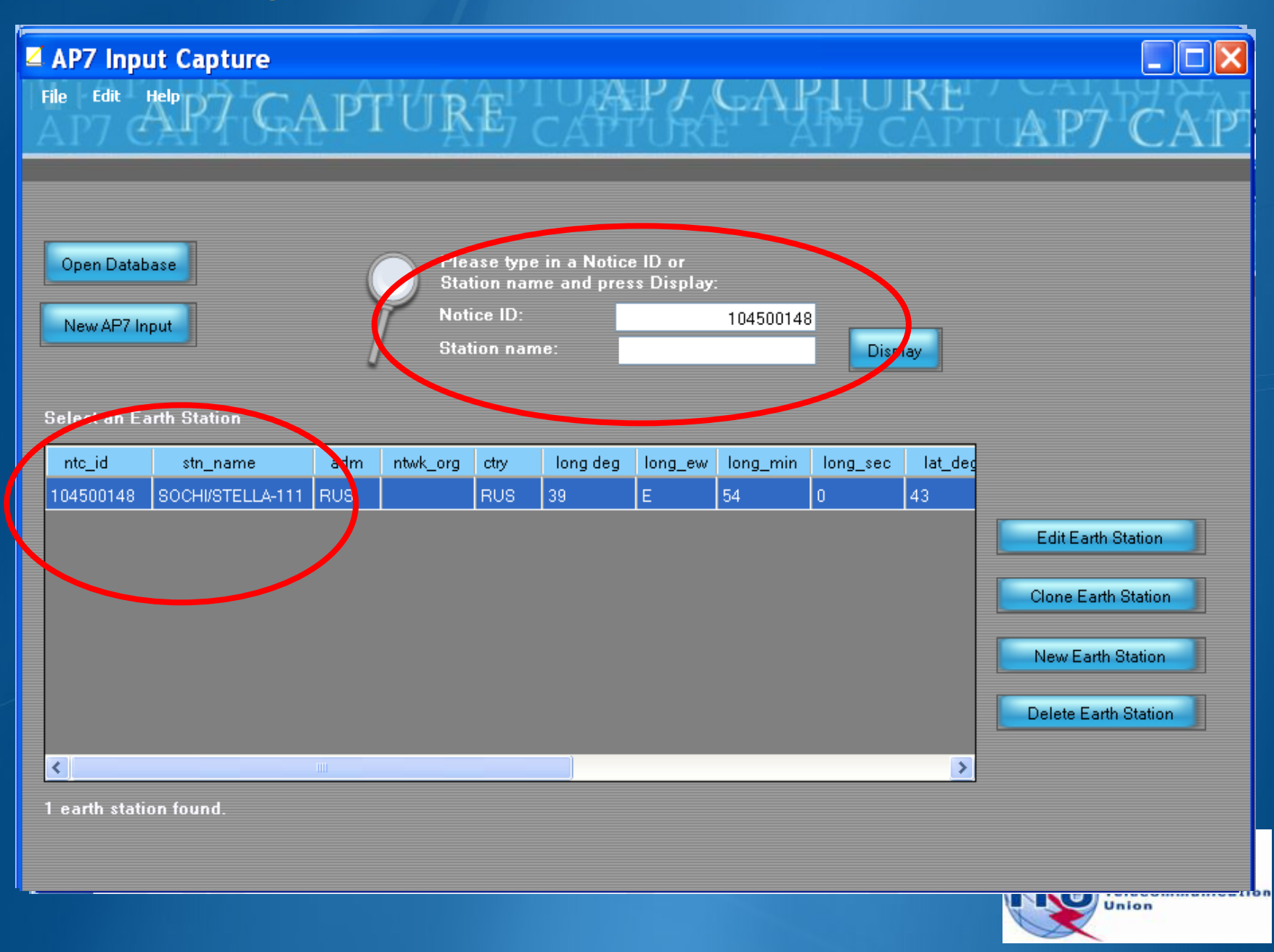

# **AP7 Capture Tool**

#### AP7 Input Capture

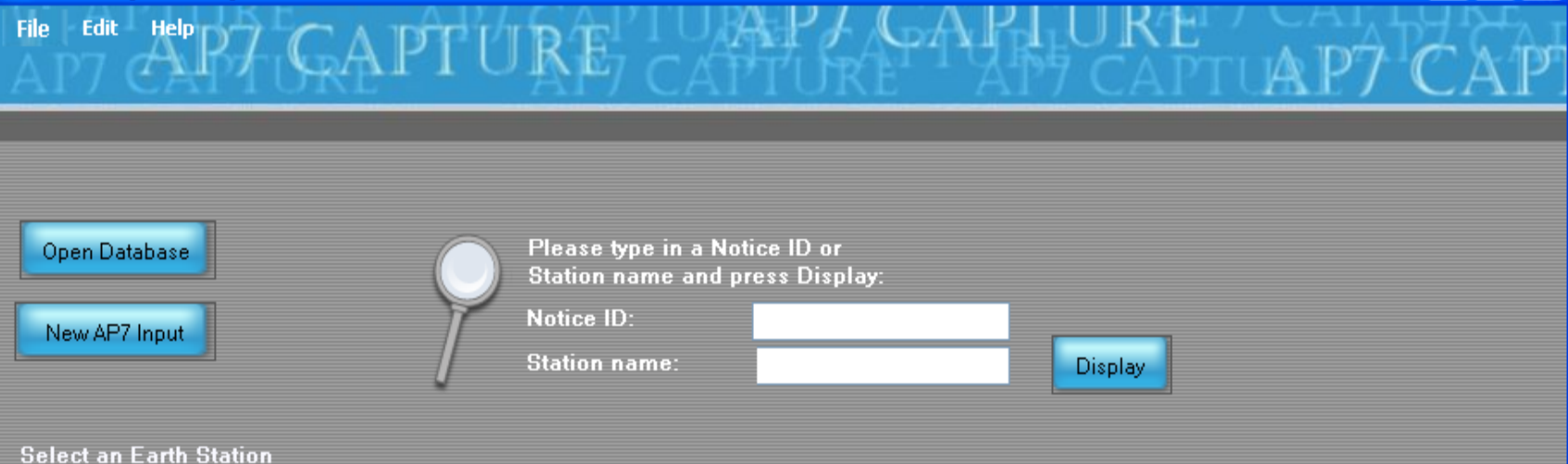

| ntc_id    | stn_name         | adm | ntwk_org | ctry | long deg | long_ew | long_min |                         |
|-----------|------------------|-----|----------|------|----------|---------|----------|-------------------------|
| 105500430 | WPG_KA56         | CAN |          | CAN  | 97       | W       | 2        | Edit Earth Station      |
| 105500431 | VAN_KA56         | CAN |          | CAN  | 123      | W       | 5        |                         |
| 99500214  | GOOSE BAY LEOL   | CAN |          | CAN  | 60       | W       | 28       | Clone Earth Station     |
| 99500210  | OTTAWA LEOLUT    | CAN |          | CAN  | 75       | W       | 53       | Create a New Farth      |
| 103500113 | GUADALAJARA 23   | E   |          | E    | 3        | W       | 1        | Create a New Earth      |
| 106500122 | LENINSK/SKYSTAR  | RUS |          | RUS  | 45       | E       | 11       | Station                 |
| 104500148 | SOCHI/STELLA-111 | RUS |          | RUS  | 39       | E       | 54       | Delete on Forth Station |
| 104500375 | ESRANGE ETX      | S   |          | S    | 21       | E       | 3        | Delete an Earth Station |
| <         |                  |     |          |      |          |         |          | >                       |

8 earth stations found.

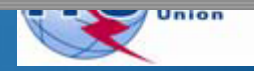

## AP7 Capture Tool – New Input

| AP7 Input Capture                                                              |           |
|--------------------------------------------------------------------------------|-----------|
| File Edit Help P7 CAPTURE AP7 CAPTURE                                          | PTUAP7CAP |
| AITCHIORE AITCHIORE AITCH                                                      |           |
|                                                                                |           |
| Open Database Please type in a Notice ID or<br>Station name and press Display: |           |
| New AP7 Input Notice ID: Station name: Display                                 | 7         |
|                                                                                | _         |
|                                                                                |           |
| ntc_lo stn_name adm ntwk_org ctry long deg long_ew long_min long_sec l         | at_deg    |
|                                                                                |           |
|                                                                                |           |
|                                                                                |           |
|                                                                                |           |
|                                                                                | >         |
|                                                                                |           |
|                                                                                |           |
| No database currently open. Please use the file menu to open a database.       |           |
|                                                                                | Union     |

# **AP7 Capture Tool – New Input**

#### **Earth Station Parameters**

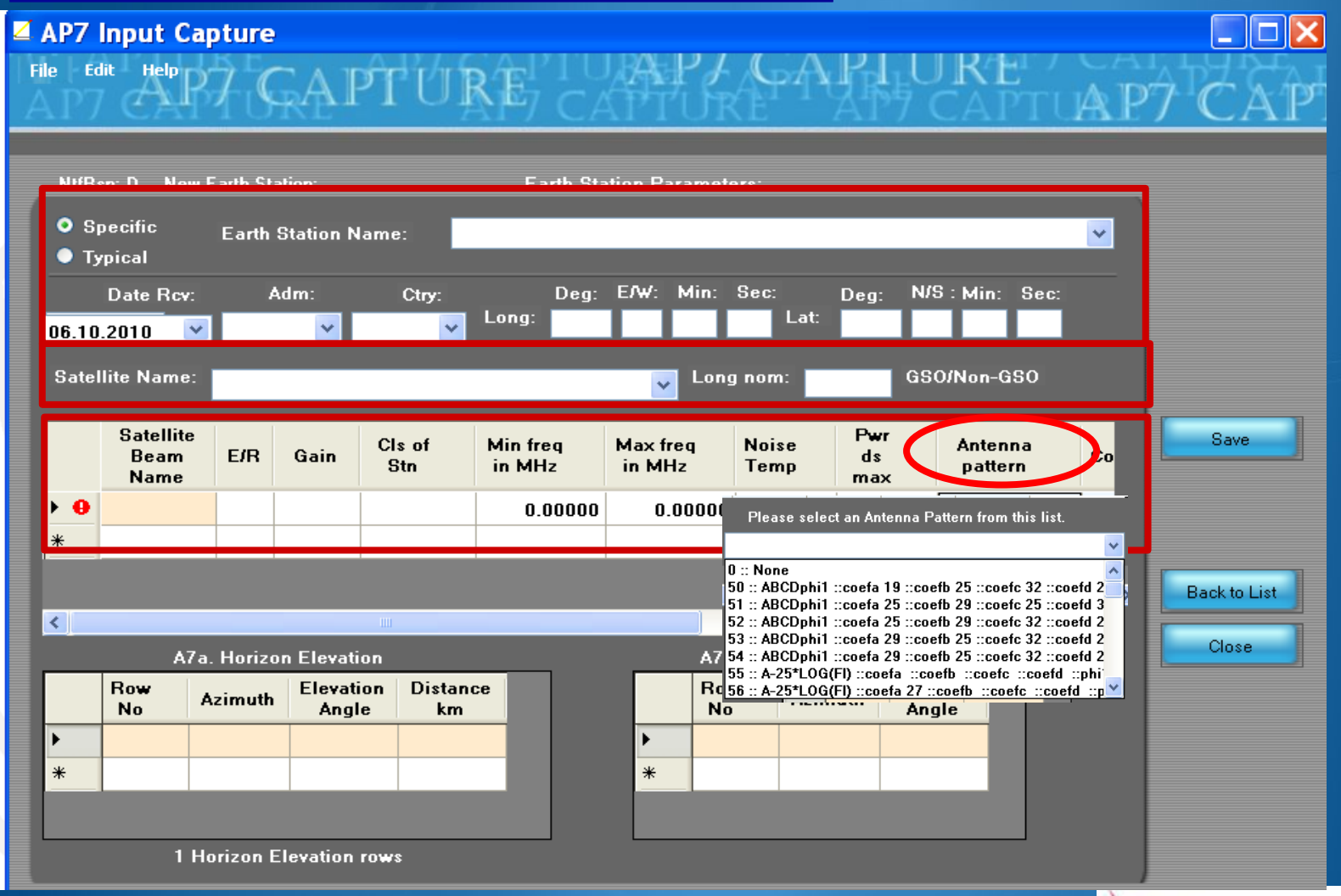

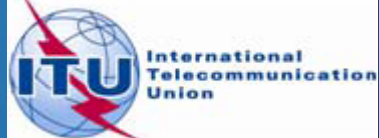

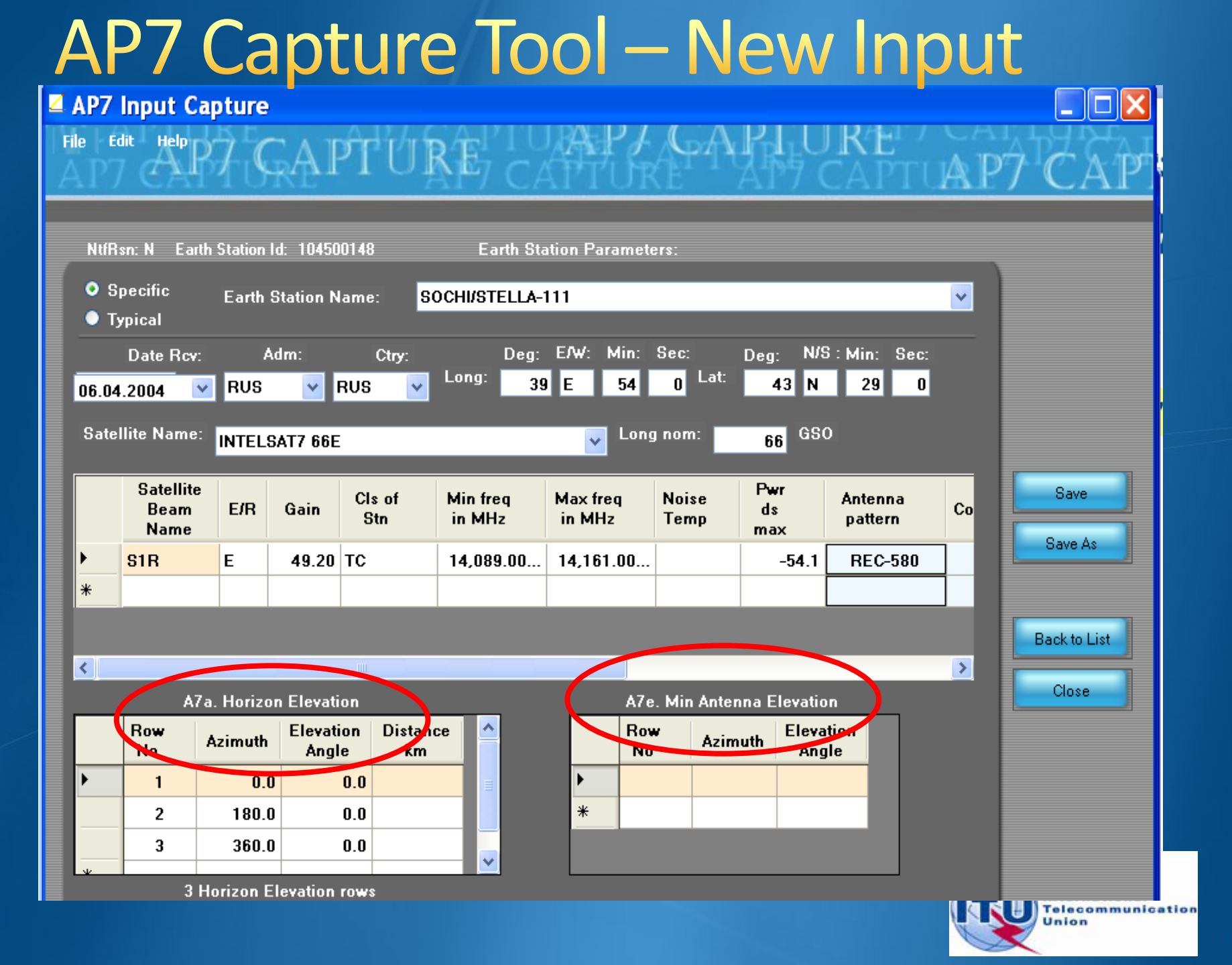

#### GIBC/ AP 7- Input Database Database file location-Tools/ Options page

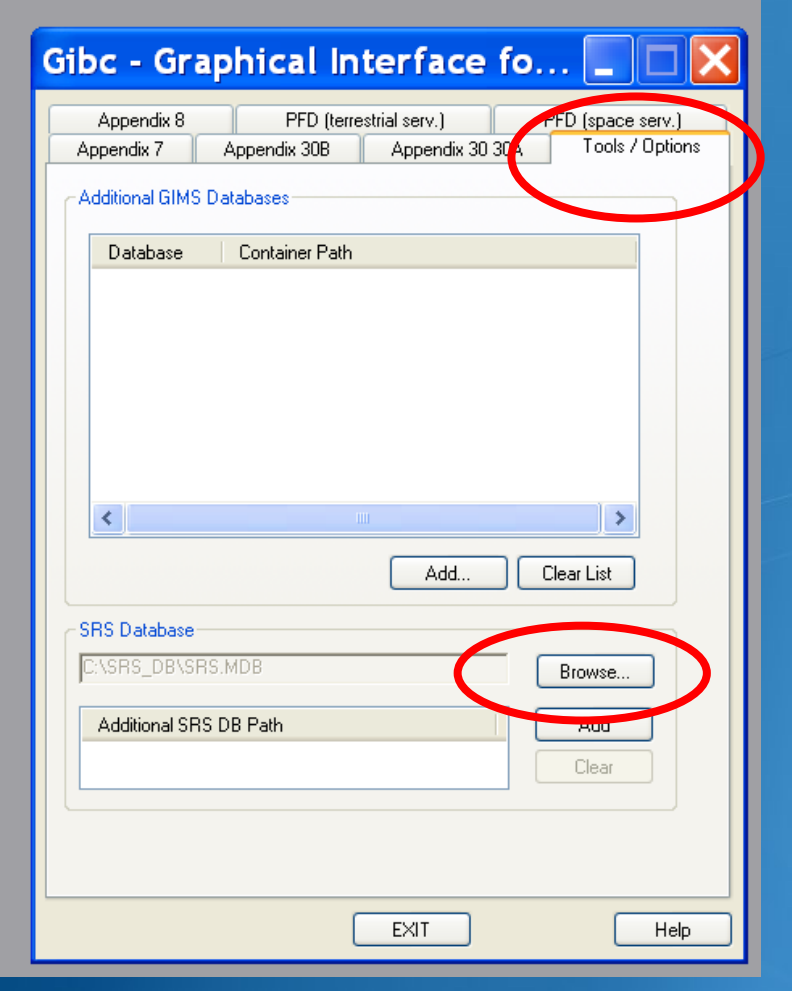

Use the browse button to:

select the srs.mdb from the latest BR-IFIC ( in the DVD drive)

#### select a different input database file

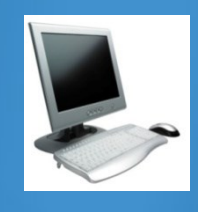

Select the Tools & Options tab Check the SRS database file location Select the input WRS12-Workshop\_srs.MDB file

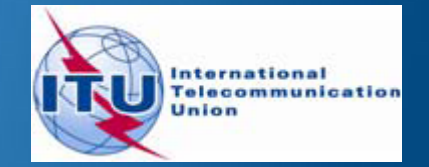

## **GIBC/ AP 7- Calculation**

| Gibc - Graphical Interface fo 📃 🗖 🔀                                                                                                    |
|----------------------------------------------------------------------------------------------------|
| Appendix 9 PFD (terrestrial serv.) PFD (space serv.)<br>Appendix 7 Appendix 308 Appendix 30 30A Tools / Options                                    |
| Network II: 104500148 Calculate Report                                                                                                    |
| Varning VError VProgress                                                                                                    |
| Message Module Code                                                                                                    |
| Formatting da Progress ind<br>Loading data Progress indi<br>Record with Error in C:\br C:\Development\SNSDbFactLibStatic\code<br>Batch Calcul GIBC |
|                                                                                                    |
| Calculation Output<br>Aux Contours                                                                                                    |
| Out DB: C:\BR_TEX_RESULTS\APP7\104500148_121005_114230.mdb                                                                                         |
| C:\BR_TEX_RESULTS\APP7\104500148_121005_114230.mdb                                                                                                 |
| Print Auxiliary Scale (km)                                                                                                    |
| Version<br>1.5.0.23 Appendix 7                                                                                                    |
| EXIT Help                                                                                                    |

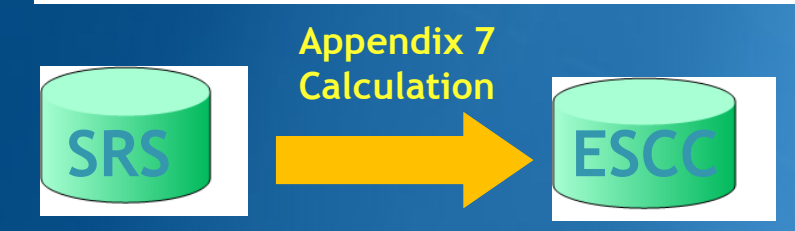

#### How to Proceed?

- Select the Appendix 7 tab
- Enter ES Network ID
- Press Calculate

Check Progress of Calculation Select type of messages : Warning\Error\Progress

Results in MS-Access file Each calculation in a separate file Results Directory: C:\BR\_TEX\_RESULTS\APP7

#### Naming convention: NetworkId\_Date\_Time.mdb

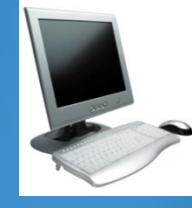

Select the Appendix 7 tab Enter the Network Id of the earth station (test case 104500375) Press Calculate

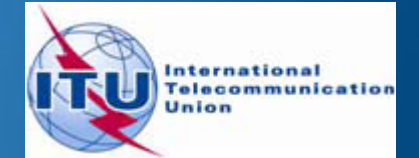

## **GIBC/AP 7-** Generate Report

| Gibc - Graphical Interface fo 📃 🗖 🔀                                                                                                    |                      |
|----------------------------------------------------------------------------------------------------|----------------------|
| Appendix 8         PFD (terrestrial serv.)         PFD (space serv.)           Appendix 7         Appendix 30B         Appendix 30 30A         Tools / Options                                                                                                    |                      |
| Network ID: 104500148 Calculate Report                                                                                                    | ESCC                 |
| ✓ Warning       ✓ Error       ✓ Progress         Message       Module       Code         Diagram #1: '       Progress indi         Probably affe       Progress indi         Diagram #2: '       Progress indi         Probably affe       Progress indi         Store ntc_id       Progress indi         Batch Calcul       GIBC | Report<br>Generation |
| Calculation Output<br>Aux Contours<br>Out DB: C:\BR_TEX_RESULTS\APP7\104500148_121102_115248.mdb                                                                                                    |                      |
| BIE Report Generation         C:\BR_TEX_RESULTS\APP7\104500148_121102_115248.mdb         ✓ Print Auxiliary         Scale (km)         Version         1.5.0.23       Appendix 7                                                                                                    | p / print.rtf        |
| EXIT Help                                                                                                    |                      |

After an Appendix 7 calculation...

#### Just Press the **Report button**

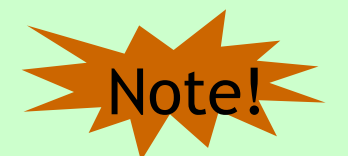

Ap7Print.RTF is rewritten each time!!! If the file is locked you will get an error message.

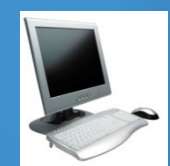

Generate report

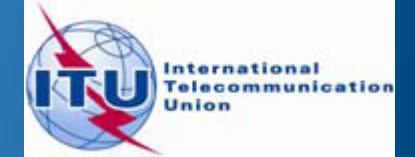

## **Report Document- Graphics**

VERSION:1.5.0.23Appendix 7/Fit-1.6.0.0/Frm-1.9.0.3/Clc-1.5.0.2/Frp-1.2.0.0/SNS-1.0.0.142/AF7F-1.0.0.142/Ref-1.5.0.3

Diagram 2: 2.1\_TABLE7. TRANSMITTING GSO ES in FIXED-SATELLITE SERVICE W.R.T. RECEIVING TERRESTRIAL STATIONS. TS in RLS or RNS (land only)

Notice ID: 104500148 Administration/Geographical area: RUS/RUS Satellite orbital position: 66.00 Frequency band: 14089.00-14161.00 MHz Earth station name: SOCHI/STELLA-111 Earth station position: 039E540043N2900 Satellite name: INTELSAT7 66E

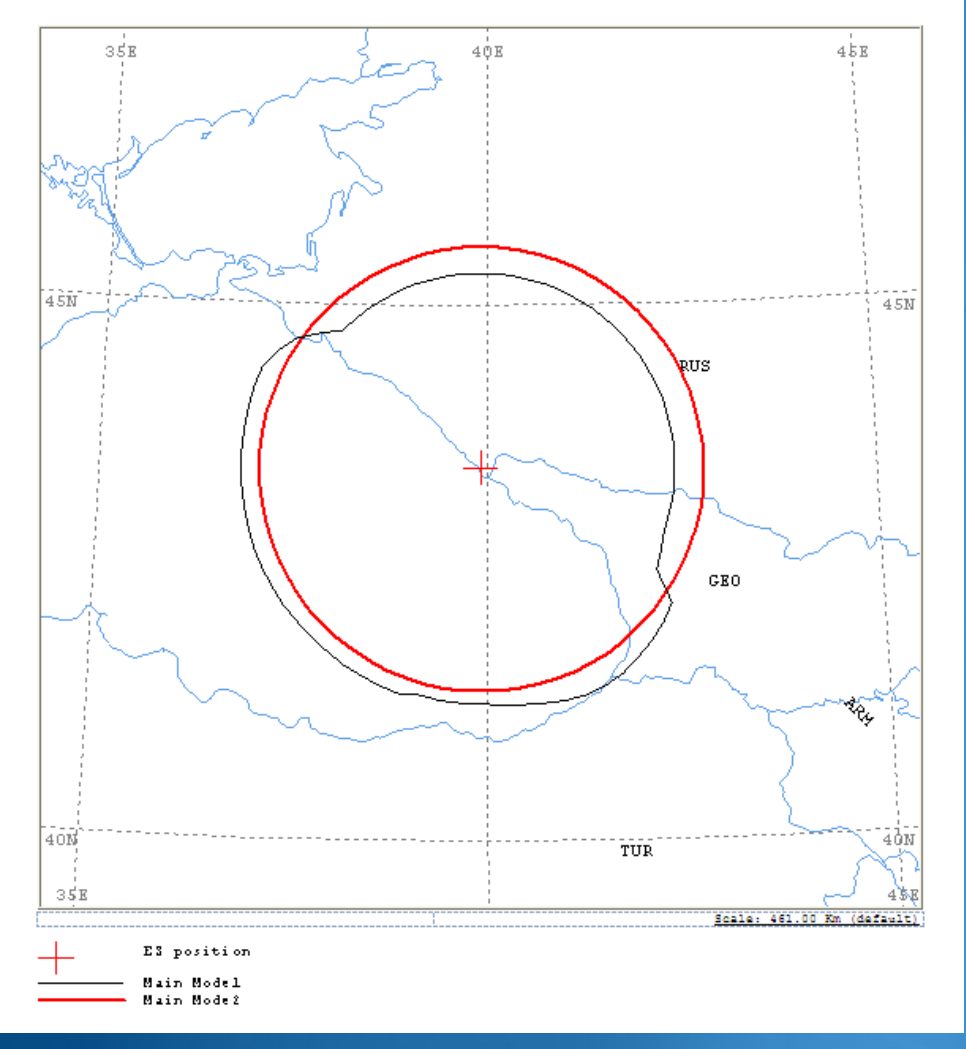

Ap7Print.RTF Document

Graphics: Contains diagrams displaying: o Title o Details o Coordination Contours Main Mode I and II Auxiliary Contours o Country codes o Legend

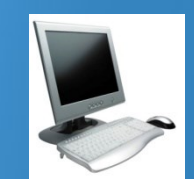

Edits the Ap7Print.RTF file in the C:\br\_tex\_results\ap7 folder

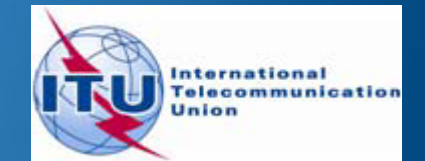

#### **Report Document- Details**

| ANALYSIS DATE AN<br>VERSION: 1.5.0.2                                                                                                    | D TIME: 2<br>3Appendix                                          | 2012-11<br>x 7/Plt                                        | -02 11:                                                            | 52:49<br>0/Frm-1                    | .9.0.3/                  | Clc-1.5                  | .0.2/Pr                                      | p-1.2.                                             | 0.0/SNS                                | -1.0.0.                        | 142/AP7                                  | F-1.0.0                                 | .142/Re           | f-1.5.            |
|----------------------------------------------------------------------------------------------------|-----------------------------------------------------------------|-----------------------------------------------------------|--------------------------------------------------------------------|-------------------------------------|--------------------------|--------------------------|----------------------------------------------|----------------------------------------------------|----------------------------------------|--------------------------------|------------------------------------------|-----------------------------------------|-------------------|-------------------|
| I                                                                                                    | )iagram 2                                                       | 2: 2.1                                                    | TABLE                                                              | 7. TRA                              | NSMITT                   | ING GS                   | O ES i                                       | n FIXE                                             | D-SATE                                 | LLITE                          | SERVIC                                   | E W.R.                                  | r. REC            | EIVINO            |
| NOTICE ID:<br>ADM/GEO_AREA:<br>SATELLITE NAME<br>ANTENNA AZIMUT<br>FREQUENCY BAND<br>MAXIMUM ANTENN<br>ANTENNA PATTER<br>2.1_TABLE7 Mod | 1045001<br>RUS/RUS<br>:<br>H:<br>:<br>A GAIN:<br>N:<br>el: PLM_ | L48<br>INTE1<br>144.5<br>14089<br>49.2<br>APERE<br>DUCTIN | EARI<br>RAIN<br>SAT7 6<br>5 DEG<br>0.00-14<br>DBI<br>CC004V0<br>NG | PH STAN<br>N CLIMA<br>66E<br>161.00 | TION NA<br>ATICAL<br>MHZ | AME:<br>ZONE:<br>SATELLI | S<br>K<br>ITE ORE<br>ANTEN<br>ASSIG<br>MAXIM | OCHI/S<br>BITAL 1<br>INA ELE<br>INED FF<br>IUM POW | TELLA-<br>POSITIO<br>VATION<br>REQUENC | 111<br>DN:<br>:<br>Y:<br>SITY: | 66.00 1<br>33.42 1<br>14125.(<br>-54.1 1 | EARTH<br>DEG<br>DEG<br>DO MHZ<br>DBW/HZ | STATI             | on po             |
| TRANSMISSION L<br>TRANSMISSION L                                                                                                    | OSS MODE<br>OSS MODE                                            | 2 1:<br>2 2:                                              | 182.<br>146.                                                       | 9 DB<br>9 DB                        | (DOES 1                  | NOT INC                  | CLUDE H                                      | HOR. C                                             | ORR. AI                                | ID ANT                         | . GAIN                                   | )                                       |                   |                   |
| AZIMUTH<br>OFF-AXIS<br>HOR.ELEV.                                                                                                    | 0<br>132.8<br>_                                                 | 5<br>129.4<br>-                                           | 10<br>125.8<br>-                                                   | 15<br>122.1<br>-                    | 20<br>118.3<br>-         | 25<br>114.3<br>-         | 30<br>110.3<br>-                             | 35<br>106.2<br>-                                   | 40<br>102.1<br>-                       | 45<br>98.0<br>-                | 50<br>93.8<br>-                          | 55<br>89.6<br>-                         | 60<br>85.5<br>-   | 65<br>81.3<br>-   |
| HOR.CORR.<br>ANT.GAIN<br>COORDINATION D<br>MODE 1                                                                                       | -<br>10.0<br>ISTANCE                                            | -10.0<br>(KM)                                             | -10.0                                                              | -10.0                               | -10.0                    | -10.0                    | -10.0                                        | -10.0                                              | -10.0                                  | -10.0                          | -10.0                                    | -10.0                                   | -10.0             | -10.0             |
| 0.0 DB<br>MODE 2                                                                                                    | 202                                                             | 202                                                       | 202                                                                | 202                                 | 202                      | 202                      | 202                                          | 202                                                | 202                                    | 202                            | 202                                      | 202                                     | 202               | 202               |
| 0.0 DEG                                                                                                    | 229                                                             | 229                                                       | 229                                                                | 229                                 | 230                      | 230                      | 230                                          | 230                                                | 230                                    | 230                            | 230                                      | 231                                     | 231               | 231               |
| AZIMUTH<br>OFF-AXIS<br>HOR.ELEV.                                                                                                    | 120<br>40.6                                                     | 125<br>38.1                                               | 130<br>36.1                                                        | 135<br>34.6                         | 140<br>33.7              | 145<br>33.4              | 150<br>33.8                                  | 155<br>34.8                                        | 160<br>36.4                            | 165<br>38.5                    | 170<br>41.1                              | 175<br>44.0                             | 180<br>47.2       | 185<br>50.6       |
| HOR.CORR.<br>ANT.GAIN<br>COORDINATION D<br>MODE 1                                                                                       | -8.2<br>ISTANCE                                                 | -7.5<br>(KM)                                              | -6.9                                                               | -6.5                                | -6.2                     | -6.1                     | -6.2                                         | -6.5                                               | -7.0                                   | -7.7                           | -8.3                                     | -9.1                                    | -9.8              | -10.0             |
| 0.0 DB<br>MODE 2                                                                                                    | 211                                                             | 243                                                       | 248                                                                | 252                                 | 256                      | 260                      | 261                                          | 260                                                | 257                                    | 253                            | 250                                      | 248                                     | 244               | 245               |
| 0.0 DEG                                                                                                    | 232                                                             | 232                                                       | 233                                                                | 233                                 | 233                      | 233                      | 233                                          | 233                                                | 233                                    | 232                            | 232                                      | 232                                     | 232               | 232               |
| AZIMUTH<br>OFF-AXIS<br>HOR.ELEV.                                                                                                    | 240<br>94.5<br>-                                                | 245<br>98.7<br>-                                          | 250<br>102.8<br>-                                                  | 255<br>107.0<br>-                   | 260<br>111.0<br>-        | 265<br>115.0<br>-        | 270<br>119.0<br>-                            | 275<br>122.8<br>-                                  | 280<br>126.5<br>-                      | 285<br>130.1<br>-              | 290<br>133.4<br>-                        | 295<br>136.6<br>-                       | 300<br>139.4<br>- | 305<br>141.9<br>- |
| HOR.CORR.<br>ANT.GAIN<br>COORDINATION D<br>MODE 1                                                                                       | -<br>-10.0<br>ISTANCE                                           | -10.0<br>(KM)                                             | -10.0                                                              | -10.0                               | -10.0                    | -10.0                    | -10.0                                        | -10.0                                              | -10.0                                  | -10.0                          | -10.0                                    | -10.0                                   | -10.0             | -10.0             |
| 0.0 DB<br>MODE 2                                                                                                    | 249                                                             | 249                                                       | 249                                                                | 249                                 | 249                      | 249                      | 249                                          | 249                                                | 249                                    | 249                            | 249                                      | 249                                     | 243               | 234               |
| 0.0 DEG                                                                                                    | 230                                                             | 230                                                       | 230                                                                | 230                                 | 230                      | 230                      | 230                                          | 229                                                | 229                                    | 229                            | 229                                      | 229                                     | 229               | 229               |

o Coordination distances at 72 azimuths

o (0-355degrees at 5 deg steps)

#### o Details of the calculation

o Intermediate data

#### o List of affected countries

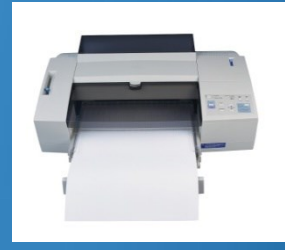

Print the Report Document

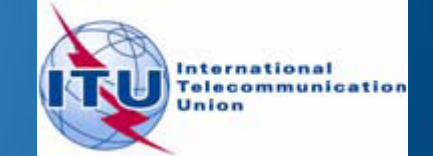

PROBABLY AFFECTED COUNTRIES: GEO TUR

## **Auxiliary Contours**

#### Auxiliary Mode 1 : Reduced required loss expressed in dB Auxiliary Mode 2 : Angular offset between beams expressed in degrees

| Gibc - Grap                                                                                | hical In                                        | terface       | fo        |                 | × |
|--------------------------------------------------------------------------------------------|-------------------------------------------------|---------------|-----------|-----------------|---|
| Appendix 8                                                                                 | PFD (terre                                      | strial serv.) | PFI       | D (space serv.) |   |
| Appendix 7 🛛 🗸                                                                             | ppendix 30B                                     | Appendix 3    | D 30A     | Tools / Options | 1 |
| Network ID: 104500                                                                         | 1148<br>r V Progress                            | Ĺ             | Calculate | Report          |   |
| Message M                                                                                  | odule C                                         | ode           |           | *               |   |
| Calling batch GI<br>Formatting da Pr<br>Loading data Pr<br>Reading Ref Pr<br>DIAGRAM 1: Pr | BC<br>ogress indi<br>ogress indi<br>ogress indi |               |           |                 |   |
| DIAGRAM 2: Pr                                                                              | Auxiliar                                        | y Contou      | ırs       | ×               |   |
| Calculation Output<br>Aux Contours                                                         | Mode 1 (dB)<br>Add<br>-10.00<br>-30.00          | Mode 2 (D     | Deg       | OK<br>Cancel    |   |
| Out DB: C:\BR_TI<br>RTF Report Gener<br>Chon_TEX_BESL                                      | Clear All                                       |               | 41        |                 |   |
| Print Auxiliary                                                                            | Scale (Kin)                                     |               |           |                 |   |
| Version                                                                                    | <i>L.</i> 7                                     |               |           |                 |   |
| 1.5.0.23 Apper                                                                             | אוסר /                                          |               |           |                 |   |
|                                                                                            | -                                               |               |           |                 |   |
|                                                                                            | l                                               | <u>E</u> XIT  |           | Help            |   |

How to produce auxiliary contours?

- Press Auxiliary Contours button
- Enter the values in the list
   Mode 1 (dB) (negative values)
   Mode 2 (deg)
- Perform the Calculation

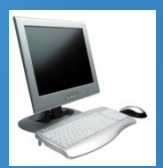

To add Mode 1 aux contours press the Auxiliary Contours button. Add Mode 1 Contours (-10dB, -30dB) Perform Calculation Perform Report Generation

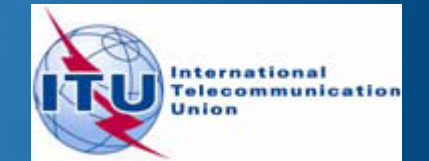

## **Printing Options**

#### **Print Auxiliary**

Check **Print Auxiliary** (if auxiliary contours information exists).

This option is without effect if there is not any auxiliary contours information in the database.

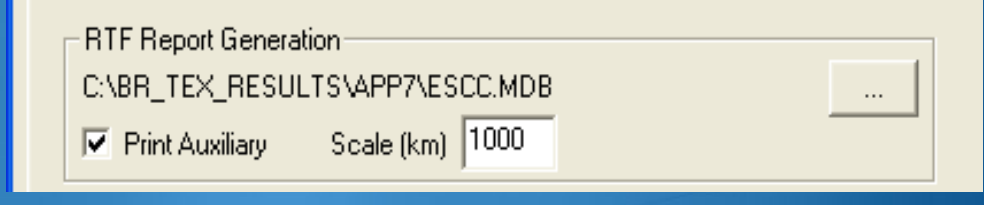

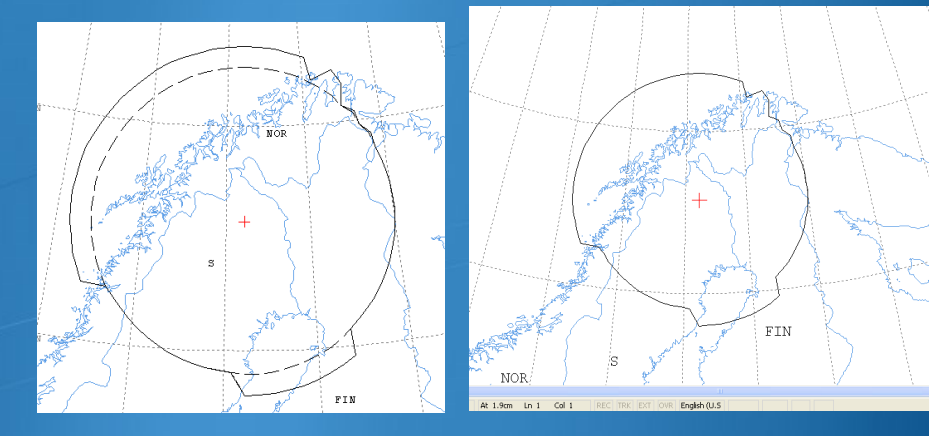

#### Distance\Scale

Size of the window of the map (expressed in Km).

- By default automatic value is selected that accommodates the diagram.
- Useful in comparing results from two different earth stations.

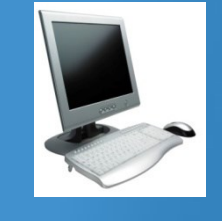

Uncheck the Print Auxiliary Contours option

Specify 1000Km Perform Report Generation Check the report file

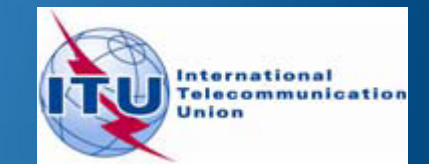

## **Proposed Exercises**

Generation of coordination contours:

I<sup>st</sup> exercise: FSS Transmitting and Receiving ES in the 6/4 GHz band -Input example database (SNS format):

Fx&RxEarthStation@6&4GHz.mdb

-ES name: HELSINKI TEHTAANKATU

-ES Notice ID: Ex.1.1 112505404(with non-zero deg. horizon elevation angles) Ex.1.2 112505405(with zero deg. horizon elevation angles)

2<sup>nd</sup> exercise: FSS Transmitting ES in the 8 GHz band -Input example database (SNS format):

kEarthStation@8GHz.mdb

-ES name: VERONA -ES Notice ID: Ex. 2.1 107500164(with non-zero deg. horizon elevation angles) Ex. 2.2 107500165(with zero deg. horizon elevation angles)

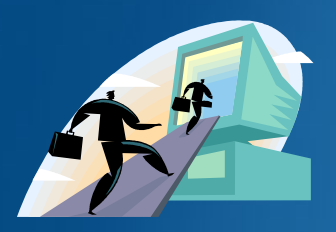

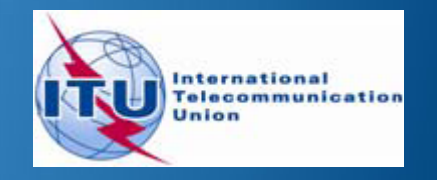

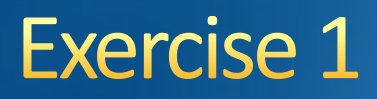

#### FSS Transmitting and Receiving ES in the 6/4 GHz band Input database (SNS format): Tx&RxEarthStation@6&4GHz.mdb

#### ES name: HELSINKI TEHTAANKATU

Ex. 1.1 ES notice id: 112505404 (non-zero deg. horizon elevation angles)
Ex. 1.2 ES notice id: 112505405 (zero deg. horizon elevation angles)

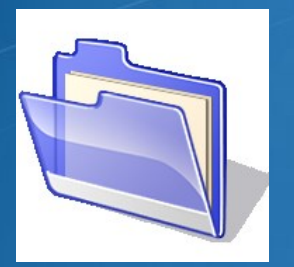

Solution\_Ex\_1.1 Solution\_Ex\_1.2

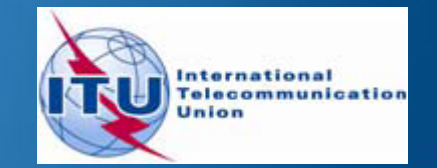

## Exercise 1- AP7 Capture/ View

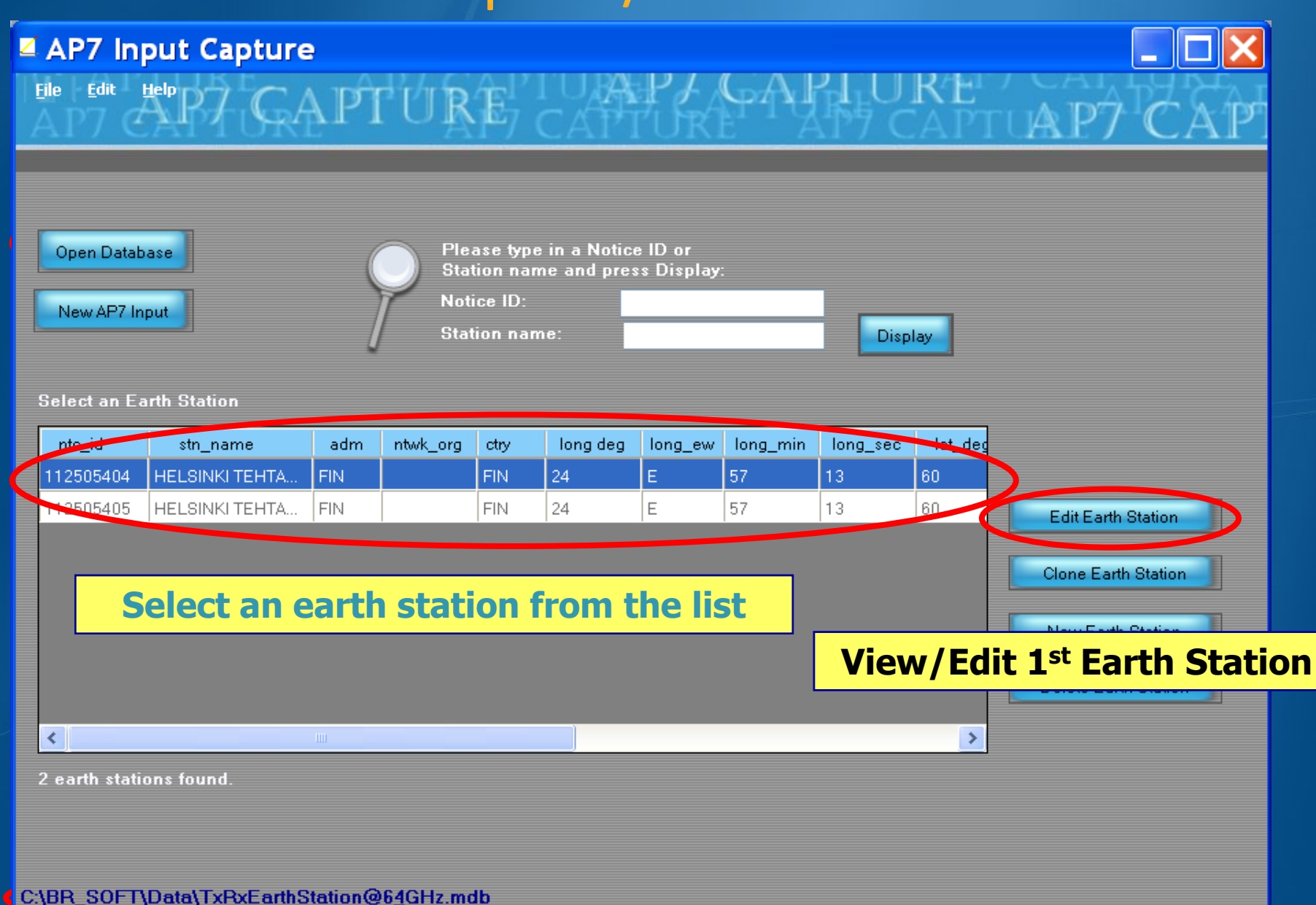

## Exercise 1- AP7 Capture/ View

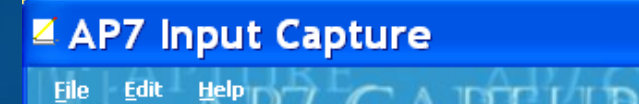

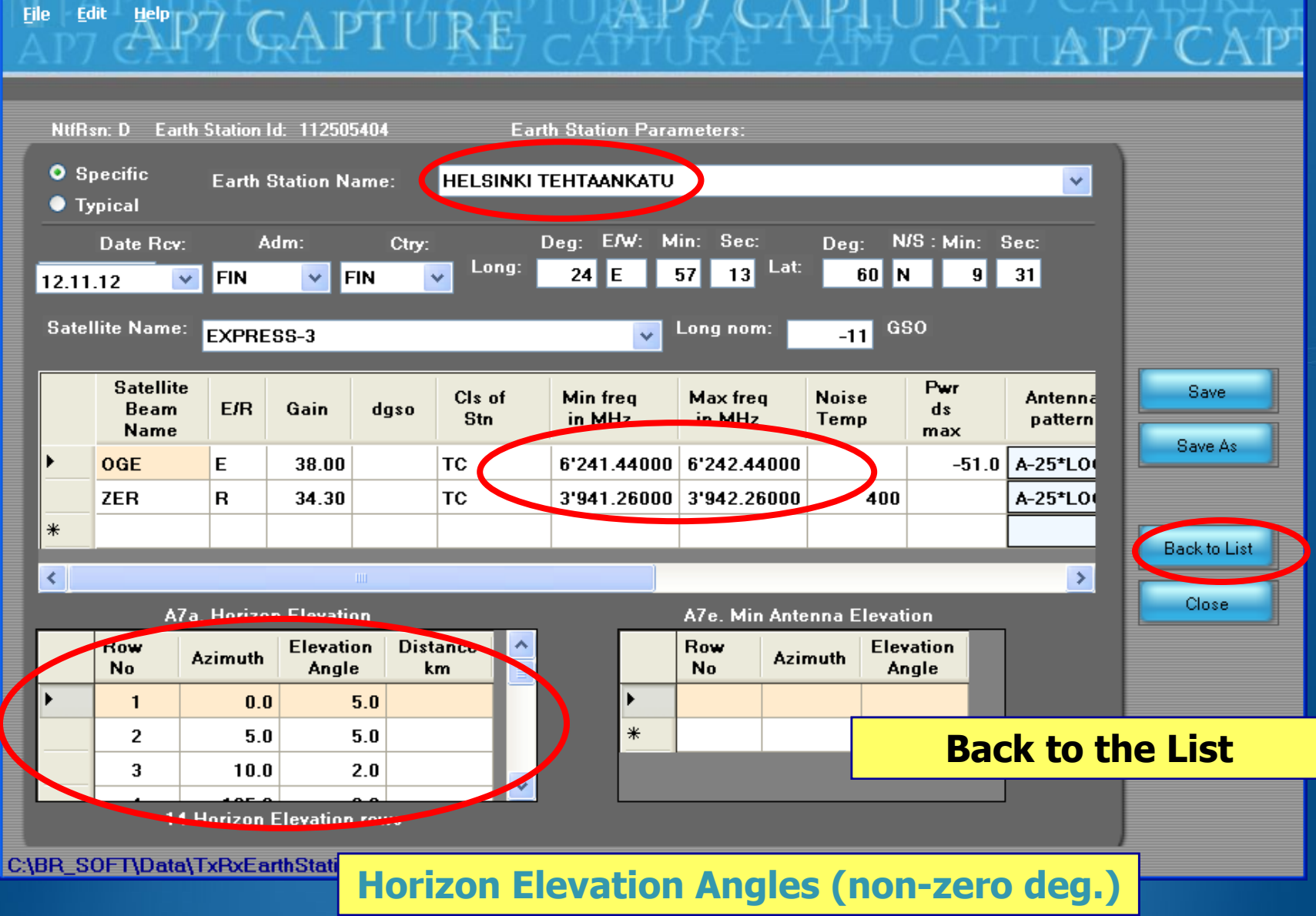

## Exercise 1- AP7 Capture/ View

| 2 | AP7 Inj                    | out Capture    | •   |              |                             |                            |                       |          |          |         |             |           | <       |
|---|----------------------------|----------------|-----|--------------|-----------------------------|----------------------------|-----------------------|----------|----------|---------|-------------|-----------|---------|
| Ē | jile <u>E</u> dit <u>I</u> | P7 C/          | APÎ | UR           | $\mathbf{\hat{E}}_{7}^{1'}$ |                            |                       | GAJ      |          | APT     | TAP7        | CAI       | ۲<br>کر |
| - |                            |                |     |              |                             |                            |                       |          |          |         | CHAR /      | C1 X1     |         |
|   |                            |                |     |              |                             |                            |                       |          |          |         |             |           |         |
|   | Open Datab                 | ase            | (   | Plea<br>Stat | ase type<br>tion nam        | in a Notice<br>ie and pres | e ID or<br>s Display: |          |          |         |             |           |         |
| ſ | New AP7 In                 | put            |     | Noti         | ce ID:                      |                            |                       |          |          |         |             |           |         |
|   |                            |                | J   | Stat         | ion nam                     | ie:                        |                       |          | Displ    | ау      |             |           |         |
|   | Select an Ea               | rth Station    |     |              |                             |                            |                       |          |          |         |             |           |         |
| [ | ntc_id                     | stn_name       | adm | ntwk_org     | ctry                        | long deg                   | long_ew               | long_min | long_sec | lat_deg |             |           |         |
|   | 112505404                  | HELSINKI TEHTA | FIN |              | FIN                         | 24                         | E                     | 57       | 13       | 60      |             |           |         |
|   | 112505405                  | HELSINKI TEHTA | FIN |              | FIN                         | 24                         | E                     | 57       | 13       | 60      | Edit Earth  | Station   |         |
|   |                            |                |     |              |                             |                            |                       |          |          |         | Clone Earth | Station   |         |
|   |                            |                |     |              |                             |                            |                       |          |          |         |             |           |         |
|   |                            |                |     |              |                             |                            |                       |          | liew/    | Edit 2  | nd Fart     | h Station | or      |
|   |                            |                |     |              |                             |                            |                       |          |          |         |             | IT Otatio |         |
|   | <                          |                | Ш   |              |                             |                            |                       |          |          | >       |             |           |         |
| : | 2 earth statio             | ons found.     |     |              |                             |                            |                       |          |          |         |             |           |         |
|   |                            |                |     |              |                             |                            |                       |          |          |         |             |           |         |
|   |                            |                |     |              |                             |                            |                       |          |          |         |             |           |         |

C:\BR\_SOFT\Data\TxRxEarthStation@64GHz.mdb

## Exercise 1 - AP7 Capture/View

#### AP7 Input Capture

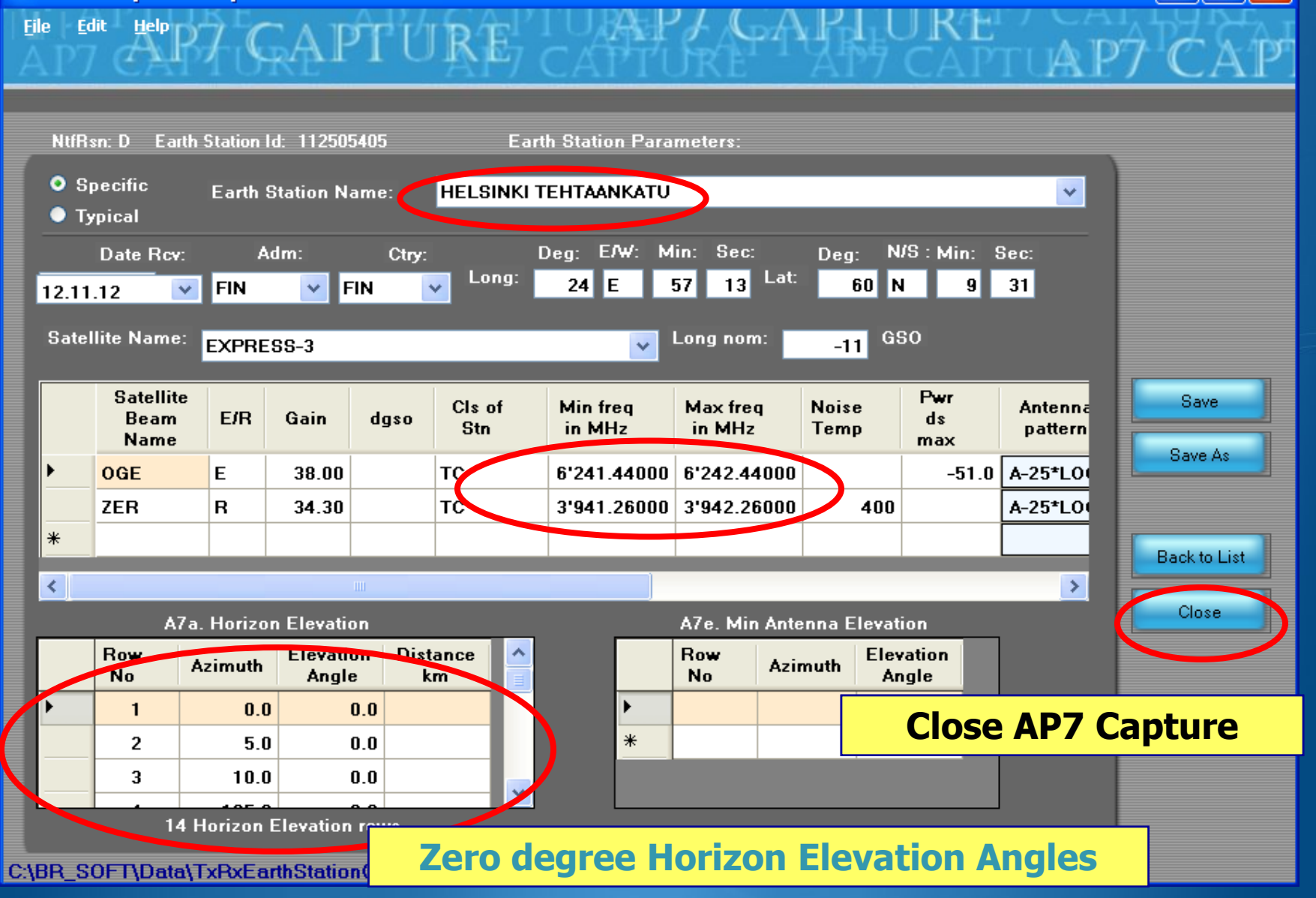

## Exercise 1 - GIBC – Open input Database

| Appendix 8       PFD (terrestrial serv.)       PFC (space serv.)         Appendix 7       Appendix 30B       Appendix 30 30A         Additional GIMS Databases                                   |                                           |
|----------------------------------------------------------------------------------------------------|-------------------------------------------|
| Database Container Path     Image: Container Path     Add     Clear List     SRS Database     C:\BR_SOFT\Data\TxRxEarthStation@64GHz.mdb     Browse     Additional SRS DB Path     Add     Clear | •  <br>• !<br>• (<br>in<br>=;<br>fi<br>Tx |
|                                                                                                    |                                           |

# •Run GIBC •Select the Tools & Options tab •Change the SRS database reference input file: ⇒ Browse and Select the following file from the Workshop directory

Tx&RxEarthStation@6&4GHz .mdb

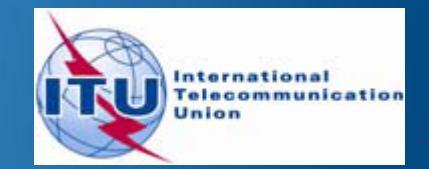

## Exercise 1 - GIBC – Calculate

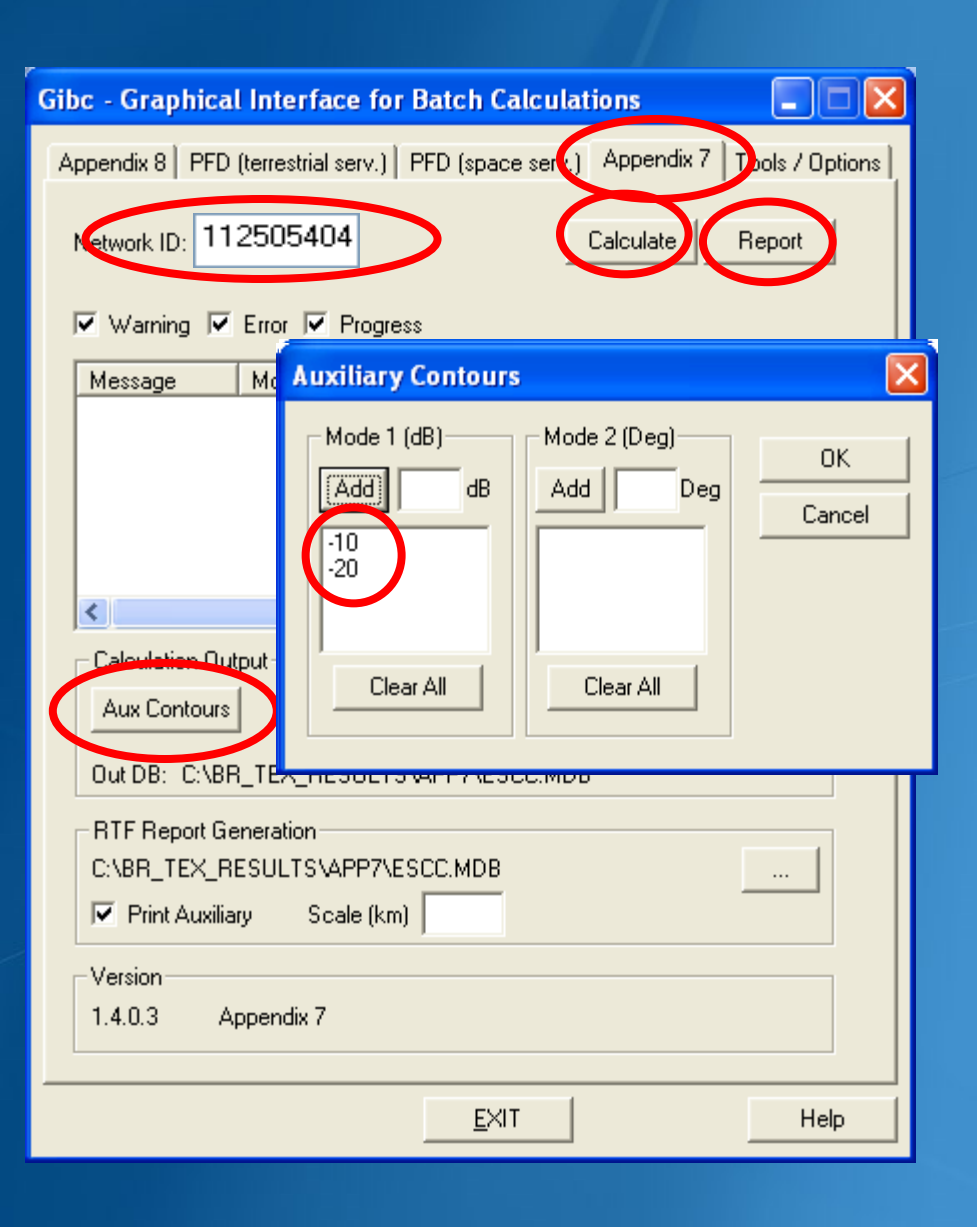

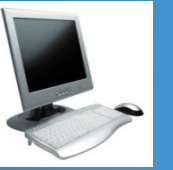

•Select the Appendix 7 tab

•Enter the 1<sup>st</sup> Earth Station notice Id.(Ex.1.1 Non-Zero deg horizon elevation angle):

112505404

•Select the values for generating Auxiliary Contours :

-10 dB and -20 dB for mode 1

Calculate

Create and Open the Report

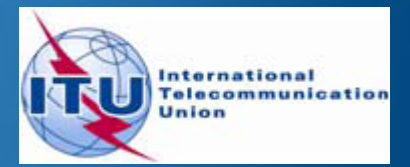

## GIBC – Results – Exercise 1.1(Tx)

Diagram 1: 2.1\_TABLE7. TRANSMITTING GSO ES in FIXED-SATELLITE SERVICE W.R.T. RECEIVING TERRESTRIAL STATIONS. TS in FS or MS

Notice ID: 112505404 Administration/Geographical area: FIN/FIN Satellite orbital position: -11.00 Frequency band: 6241.44-6242.44 MHz Earth station name: HELSINKI TEHTAANKATU Earth station position: 024E571360N0931 Satellite name: EXPRESS-3

![](_page_26_Figure_4.jpeg)

Aux. Model -10.0dB ----- Aux. Model -20.0dB Scale: 419.00 Km (default)

ES position Main Model Main Mode2

## GIBC – Results – Exercise 1.1 (Tx)

#### Diagram 1: 2.1\_TABLE7. TRANSMITTING GSO ES in FIXED-SATELLITE SERVICE W.R.T. RECEIVING TERRESTRIAL STA

| NOTICE ID: 112<br>ADM/GEO_AREA: FIN,<br>SATELLITE NAME:<br>ANTENNA AZIMUTH:<br>FREQUENCY BAND:<br>MAXIMUM ANTENNA GAI<br>ANTENNA PATTERN:<br>2.1_TABLE7 Model: 1<br>TRANSMISSION LOSS 1 | 05404<br>FIN<br>219.<br>6241<br>N: 38.0<br>APEN<br>LM_DUCT:<br>CODE 1: | EAR<br>RAI<br>ESS-3<br>90 DEG<br>.44-624<br>DBI<br>ST806V0<br>LNG<br>162 | FH STAT<br>N CLIMA<br>2.44 M<br>01<br>.0 DB | FION NA<br>ATICAL<br>HZ<br>(DOES 1 | AME:<br>ZONE:<br>SATELLI | HELSI<br>E<br>ITE ORI<br>ANTEN<br>ASSIG<br>MAXIM | NKI TE<br>BITAL H<br>NA ELE<br>SNED FR<br>UM POW<br>HOR. CO | HTAANK<br>POSITIC<br>VATION<br>EQUENC<br>ER DEN<br>DRR. AL | ATU<br>ON:<br>I:<br>ISITY:<br>ND ANT | -11.00<br>15.38 I<br>6241.94<br>-51.0 I | EARTH<br>DEG<br>DEG<br>MHZ<br>DBW/HZ | STATI | ON POS | ITION: | PERCEN' | 024E5<br>TAGE OF | 71360<br>7 TIM<br>ATURE |
|----------------------------------------------------------------------------------------------------|------------------------------------------------------------------------|--------------------------------------------------------------------------|---------------------------------------------|------------------------------------|--------------------------|--------------------------------------------------|-------------------------------------------------------------|------------------------------------------------------------|--------------------------------------|-----------------------------------------|--------------------------------------|-------|--------|--------|---------|------------------|-------------------------|
| TRANSMISSION LOSS N                                                                                                    | ODE 2:                                                                 | 116                                                                      | .0 DB                                       |                                    |                          |                                                  |                                                             |                                                            |                                      |                                         |                                      |       |        |        |         |                  |                         |
| <u>датми</u> тн                                                                                                    | 0 1                                                                    | 5 10                                                                     | 15                                          | 20                                 | 25                       | 30                                               | 35                                                          | 40                                                         | 45                                   | 50                                      | 55                                   | 60    | 65     | 70     | 75      | 80               | 8                       |
| OFF-AXIS 13                                                                                                    | .5 139.9                                                               | 9 145.7                                                                  | 149.9                                       | 153.7                              | 157.2                    | 160.1                                            | 162.0                                                       | 162.6                                                      | 161.9                                | 160.0                                   | 157.1                                | 153.6 | 149.7  | 145.5  | 141.2   | 136.7            | 132.                    |
| HOR.ELEV.                                                                                                    | .0 5.0                                                                 | 2.0                                                                      | 2.0                                         | 2.0                                | 2.0                      | 2.0                                              | 2.0                                                         | 2.0                                                        | 2.0                                  | 2.0                                     | 2.0                                  | 2.0   | 2.0    | 2.0    | 2.0     | 2.0              | 2.                      |
| HOR.CORR. 3                                                                                                    | .0 35.0                                                                | 31.1                                                                     | 31.1                                        | 31.1                               | 31.1                     | 31.1                                             | 31.1                                                        | 31.1                                                       | 31.1                                 | 31.1                                    | 31.1                                 | 31.1  | 31.1   | 31.1   | 31.1    | 31.1             | 31.                     |
| ANT.GAIN -1                                                                                                    | .0 -10.0                                                               | 0 -10.0                                                                  | -10.0                                       | -10.0                              | -10.0                    | -10.0                                            | -10.0                                                       | -10.0                                                      | -10.0                                | -10.0                                   | -10.0                                | -10.0 | -10.0  | -10.0  | -10.0   | -10.0            | -10.                    |
| COORDINATION DISTAN                                                                                                    | CE (KM)                                                                |                                                                          |                                             |                                    |                          |                                                  |                                                             |                                                            |                                      |                                         |                                      |       |        |        |         |                  |                         |
| MODE 1                                                                                                    |                                                                        |                                                                          |                                             |                                    |                          |                                                  |                                                             |                                                            |                                      |                                         |                                      |       |        |        |         |                  |                         |
| 0.0 DB                                                                                                    | 00 100                                                                 | 100                                                                      | 100                                         | 100                                | 100                      | 100                                              | 100                                                         | 100                                                        | 100                                  | 100                                     | 100                                  | 100   | 100    | 100    | 100     | 100              | 10                      |
| -10.0 DB                                                                                                    | 00 100                                                                 | ) 100                                                                    | 100                                         | 100                                | 100                      | 100                                              | 100                                                         | 100                                                        | 100                                  | 100                                     | 100                                  | 100   | 100    | 100    | 100     | 100              | 10                      |
| -20.0 DB                                                                                                    | 00 100                                                                 | ) 100                                                                    | 100                                         | 100                                | 100                      | 100                                              | 100                                                         | 100                                                        | 100                                  | 100                                     | 100                                  | 100   | 100    | 100    | 100     | 100              | 10                      |
| MODE 2                                                                                                    |                                                                        |                                                                          |                                             |                                    |                          |                                                  |                                                             |                                                            |                                      |                                         |                                      |       |        |        |         |                  |                         |
| 0.0 DEG                                                                                                    | 00 100                                                                 | ) 100                                                                    | 100                                         | 100                                | 100                      | 100                                              | 100                                                         | 100                                                        | 100                                  | 100                                     | 100                                  | 100   | 100    | 100    | 100     | 100              | 10                      |
|                                                                                                    |                                                                        |                                                                          |                                             |                                    |                          |                                                  |                                                             |                                                            |                                      |                                         |                                      |       |        |        |         |                  |                         |
|                                                                                                    | 20 1.21                                                                | 120                                                                      | 105                                         | 140                                | 145                      | 150                                              | 1 5 5                                                       | 1.00                                                       | 1.05                                 | 170                                     | 175                                  | 100   | 105    | 1.00   | 1.05    | 200              | 20                      |
| AZIMUTH .                                                                                                    | ZU 1Z:                                                                 | 7 00 0                                                                   | 135                                         | 140                                | 140                      | 70 7                                             | 100                                                         | 160                                                        | EC 2                                 | E1 C                                    | 1/5                                  | 11 0  | 27.2   | 21 0   | 27 5    | 200              | 10                      |
| UOD ELEV                                                                                                    | .5 94.                                                                 | 09.9                                                                     | 0.0                                         | 00.3                               | /5.5                     | /0./                                             | 00.9                                                        | 01.1                                                       | 0.0                                  | 0.10                                    | 40.0                                 | 41.9  | 37.3   | 2 0    | 27.5    | 23.2             | 19.                     |
| HOR.ELEV.                                                                                                    | .0 0.0                                                                 |                                                                          | 0.0                                         | 0.0                                | 0.0                      | 0.0                                              | 0.0                                                         | 0.0                                                        | 0.0                                  | 0.0                                     | 23 6                                 | 23 6  | 23 6   | 33.0   | 33 0    | 33 0             | 33                      |
| ANT GAIN -1                                                                                                    | 0 -10 0                                                                | -10.0                                                                    | -10.0                                       | -10.0                              | -10.0                    | -10 0                                            | -10 0                                                       | -10.0                                                      | -10.0                                | -10.0                                   | -10 0                                | -10 0 | -10 0  | -8.6   | -7 0    | -5 1             | -3                      |
| COORDINATION DISTAN                                                                                                    | CE (KM)                                                                | 10.0                                                                     | 10.0                                        | 10.0                               | 10.0                     | 10.0                                             | 10.0                                                        | 10.0                                                       | 10.0                                 | 10.0                                    | 10.0                                 | 10.0  | 10.0   | 0.0    | /.0     | 5.1              | 5.                      |
| MODE 1                                                                                                    |                                                                        |                                                                          |                                             |                                    |                          |                                                  |                                                             |                                                            |                                      |                                         |                                      |       |        |        |         |                  |                         |
| 0.0 DB                                                                                                    | 13 213                                                                 | 3 212                                                                    | 213                                         | 199                                | 174                      | 174                                              | 165                                                         | 166                                                        | 166                                  | 166                                     | 100                                  | 100   | 100    | 100    | 100     | 100              | 10                      |
| -10.0 DB                                                                                                    | 36 13:                                                                 | L 127                                                                    | 123                                         | 122                                | 121                      | 121                                              | 121                                                         | 122                                                        | 122                                  | 121                                     | 100                                  | 100   | 100    | 100    | 100     | 100              | 10                      |
| -20.0 DB                                                                                                    | 00 100                                                                 | 0 100                                                                    | 100                                         | 100                                | 100                      | 100                                              | 100                                                         | 100                                                        | 100                                  | 100                                     | 100                                  | 100   | 100    | 100    | 100     | 100              | 10                      |
| MODE 2                                                                                                    |                                                                        |                                                                          |                                             |                                    |                          |                                                  |                                                             |                                                            |                                      |                                         |                                      |       |        |        |         |                  |                         |

PROBABLY AFFECTED COUNTRIES: EST RUS

## GIBC – Results – Exercise 1.1 (Rx)

Diagram 2: 2.1\_TABLE8. RECEIVING GSO ES in FIXED-SATELLITE SERVICE W.R.T. TRANSMITTING TERRESTRIAL STATIONS. TS in FS or MS

Notice ID: 112505404 Administration/Geographical area: FIN/FIN Satellite orbital position: -11.00 Frequency band: 3941.26-3942.26 MHz Earth station name: HELSINKI TEHTAANKATU Earth station position: 024E571360N0931 Satellite name: EXPRESS-3

![](_page_28_Figure_4.jpeg)

ES position

Aux. Model -10.0dB Aux. Model -20.0dB

Main Model Main Mode2

#### GIBC – Results – Exercise 1.1 (Rx)

Diagram 2: 2.1 TABLE8. RECEIVING GSO ES in FIXED-SATELLITE SERVICE W.R.T. TRANSMITTING TERRESTRIAL STATIONS. TS in FS or MS

| NOTICE ID:<br>ADM/GEO_AREA:<br>SATELLITE NAME<br>ANTENNA AZIMUU<br>FREQUENCY BANI<br>MAXIMUM ANTENN<br>ANTENNA PATTER<br>2.1_TABLE8 Mod | 1125054<br>FIN/FIN<br>S:<br>TH:<br>D:<br>NA GAIN:<br>RN:<br>del: PLM_ | EXPRE<br>219.9<br>3941.<br>34.3<br>APENS<br>DUCTIN | EART<br>RAIN<br>SS-3<br>0 DEG<br>26-3942<br>DBI<br>T806V02<br>IG | CLIMA<br>CLIMA<br>2.26 M            | TION NA<br>ATICAL<br>HZ             | AME:<br>ZONE:<br>SATELLI            | HELSI<br>E<br>ITE ORE<br>ANTENI<br>ASSIG<br>MAXIM | NKI TE<br>BITAL F<br>NA ELE<br>NED FRI<br>UM POWI | HTAANK<br>POSITIC<br>VATION<br>EQUENC<br>ER DEN | ATU<br>DN:<br>:<br>Y:<br>SITY:      | -11.00<br>15.38 I<br>3941.76<br>- DE | EARTH<br>DEG<br>DEG<br>5 MHZ<br>3W/HZ | STATI                               | ON POS                              | ITION:<br>I                         | PERCENI<br>NOISE 1                  | 024E5<br>CAGE OF                    | 71360N<br>7 TIME:<br>ATURE:          | 0931<br>0.<br>40                     | и<br>0017 %<br>0.0 к                 | PHASE:                               | D                                    |                                      |                                      |
|----------------------------------------------------------------------------------------------------|-----------------------------------------------------------------------|----------------------------------------------------|------------------------------------------------------------------|-------------------------------------|-------------------------------------|-------------------------------------|---------------------------------------------------|---------------------------------------------------|-------------------------------------------------|-------------------------------------|--------------------------------------|---------------------------------------|-------------------------------------|-------------------------------------|-------------------------------------|-------------------------------------|-------------------------------------|--------------------------------------|--------------------------------------|--------------------------------------|--------------------------------------|--------------------------------------|--------------------------------------|--------------------------------------|
| TRANSMISSION I<br>TRANSMISSION I                                                                                                    | LOSS MODE<br>LOSS MODE                                                | 2 1:<br>2 2:                                       | 198.<br>156.                                                     | 9 DB (<br>9 DB                      | (DOES 1                             | NOT INC                             | CLUDE H                                           | IOR. CO                                           | RR. AN                                          | ID ANT.                             | . GAIN)                              |                                       |                                     |                                     |                                     |                                     |                                     |                                      |                                      |                                      |                                      |                                      |                                      |                                      |
| AZIMUTH<br>OFF-AXIS<br>HOR.ELEV.<br>HOR.CORR.<br>ANT.GAIN                                                                               | 0<br>135.5<br>5.0<br>35.0<br>-10.0                                    | 5<br>139.9<br>5.0<br>35.0<br>-10.0                 | 10<br>145.7<br>2.0<br>28.7<br>-10.0                              | 15<br>149.9<br>2.0<br>28.7<br>-10.0 | 20<br>153.7<br>2.0<br>28.7<br>-10.0 | 25<br>157.2<br>2.0<br>28.7<br>-10.0 | 30<br>160.1<br>2.0<br>28.7<br>-10.0               | 35<br>162.0<br>2.0<br>28.7<br>-10.0               | 40<br>162.6<br>2.0<br>28.7<br>-10.0             | 45<br>161.9<br>2.0<br>28.7<br>-10.0 | 50<br>160.0<br>2.0<br>28.7<br>-10.0  | 55<br>157.1<br>2.0<br>28.7<br>-10.0   | 60<br>153.6<br>2.0<br>28.7<br>-10.0 | 65<br>149.7<br>2.0<br>28.7<br>-10.0 | 70<br>145.5<br>2.0<br>28.7<br>-10.0 | 75<br>141.2<br>2.0<br>28.7<br>-10.0 | 80<br>136.7<br>2.0<br>28.7<br>-10.0 | 85<br>132.1<br>2.0<br>28.7<br>-10.0  | 90<br>127.5<br>2.0<br>28.7<br>-10.0  | 95<br>122.8<br>2.0<br>28.7<br>-10.0  | 100<br>118.1<br>2.0<br>28.7<br>-10.0 | 105<br>113.4<br>2.0<br>28.7<br>-10.0 | 110<br>109.2<br>0.0<br>0.0<br>-10.0  | 115<br>104.4<br>0.0<br>0.0<br>-10.0  |
| COORDINATION D<br>MODE 1<br>0.0 DB<br>-10.0 DB<br>-20.0 DB                                                                              | DISTANCE<br>184<br>159<br>101                                         | (KM)<br>184<br>159<br>101                          | 216<br>216<br>122                                                | 216<br>216<br>122                   | 222<br>222<br>134                   | 223<br>223<br>137                   | 226<br>226<br>142                                 | 226<br>226<br>143                                 | 226<br>226<br>143                               | 231<br>231<br>155                   | 231<br>231<br>165                    | 231<br>231<br>171                     | 389<br>285<br>172                   | 402<br>286<br>171                   | 402<br>286<br>173                   | 402<br>286<br>187                   | 371<br>283<br>190                   | 383<br>285<br>190                    | 401<br>298<br>190                    | 401<br>286<br>190                    | 259<br>258<br>190                    | 257<br>256<br>187                    | 354<br>354<br>354                    | 354<br>354<br>354                    |
| 0.0 DEG                                                                                                    | 269                                                                   | 269                                                | 269                                                              | 269                                 | 269                                 | 268                                 | 268                                               | 268                                               | 268                                             | 268                                 | 268                                  | 268                                   | 269                                 | 269                                 | 269                                 | 269                                 | 269                                 | 269                                  | 269                                  | 269                                  | 270                                  | 270                                  | 270                                  | 270                                  |
| AZIMUTH<br>OFF-AXIS<br>HOR.ELEV.<br>HOR.CORR.<br>ANT.GAIN<br>COORDINATION I                                                             | 120<br>99.5<br>0.0<br>-10.0<br>DISTANCE                               | 125<br>94.7<br>0.0<br>-10.0<br>(KM)                | 130<br>89.9<br>0.0<br>0.0<br>-10.0                               | 135<br>85.1<br>0.0<br>0.0<br>-10.0  | 140<br>80.3<br>0.0<br>0.0<br>-10.0  | 145<br>75.5<br>0.0<br>0.0<br>-10.0  | 150<br>70.7<br>0.0<br>0.0<br>-10.0                | 155<br>65.9<br>0.0<br>0.0<br>-10.0                | 160<br>61.1<br>0.0<br>0.0<br>-10.0              | 165<br>56.3<br>0.0<br>0.0<br>-10.0  | 170<br>51.6<br>0.0<br>0.0<br>-10.0   | 175<br>46.6<br>1.0<br>21.5<br>-10.0   | 180<br>41.9<br>1.0<br>21.5<br>-10.0 | 185<br>37.3<br>1.0<br>21.5<br>-10.0 | 190<br>31.9<br>3.0<br>33.0<br>-8.6  | 195<br>27.5<br>3.0<br>33.0<br>-7.0  | 200<br>23.2<br>3.0<br>33.0<br>-5.1  | 205<br>19.2<br>3.0<br>33.0<br>-3.1   | 210<br>15.8<br>3.0<br>33.0<br>-0.9   | 215<br>13.3<br>3.0<br>33.0<br>0.9    | 220<br>12.4<br>3.0<br>33.0<br>1.7    | 225<br>13.4<br>3.0<br>33.0<br>0.9    | 230<br>15.9<br>3.0<br>33.0<br>-1.0   | 235<br>19.3<br>3.0<br>33.0<br>-3.2   |
| MODE 1<br>0.0 DB<br>-10.0 DB<br>-20.0 DB                                                                                                | 354<br>354<br>354                                                     | 354<br>354<br>354                                  | 354<br>354<br>354                                                | 354<br>354<br>354                   | 354<br>354<br>354                   | 354<br>354<br>354                   | 354<br>354<br>354                                 | 354<br>354<br>354                                 | 354<br>354<br>354                               | 354<br>354<br>354                   | 354<br>354<br>354                    | 265<br>265<br>222                     | 280<br>280<br>226                   | 303<br>303<br>232                   | 367<br>252<br>138                   | 386<br>271<br>156                   | 391<br>292<br>177                   | 380<br>315<br>201                    | 457<br>340<br>225                    | 479<br>363<br>249                    | 476<br>360<br>252                    | 479<br>361<br>244                    | 471<br>351<br>231                    | 439<br>323<br>202                    |
| 0.0 DEG                                                                                                    | 270                                                                   | 271                                                | 271                                                              | 271                                 | 271                                 | 271                                 | 272                                               | 272                                               | 272                                             | 272                                 | 272                                  | 272                                   | 273                                 | 273                                 | 273                                 | 273                                 | 273                                 | 273                                  | 273                                  | 273                                  | 273                                  | 273                                  | 273                                  | 273                                  |
| AZIMUTH<br>OFF-AXIS<br>HOR.ELEV.<br>HOR.CORR.<br>ANT.GAIN<br>CCORDINATION I<br>MODE 1                                                   | 240<br>23.3<br>3.0<br>33.0<br>-5.2<br>DISTANCE                        | 245<br>27.6<br>3.0<br>33.0<br>-7.0<br>(KM)         | 250<br>32.1<br>3.0<br>33.0<br>-8.7                               | 255<br>36.7<br>3.0<br>33.0<br>-10.0 | 260<br>41.4<br>3.0<br>33.0<br>-10.0 | 265<br>46.1<br>3.0<br>33.0<br>-10.0 | 270<br>50.5<br>4.0<br>34.0<br>-10.0               | 275<br>55.3<br>4.0<br>34.0<br>-10.0               | 280<br>60.1<br>4.0<br>34.0<br>-10.0             | 285<br>64.9<br>4.0<br>34.0<br>-10.0 | 290<br>69.5<br>5.0<br>35.0<br>-10.0  | 295<br>74.3<br>5.0<br>35.0<br>-10.0   | 300<br>79.1<br>5.0<br>35.0<br>-10.0 | 305<br>84.0<br>5.0<br>35.0<br>-10.0 | 310<br>88.8<br>5.0<br>35.0<br>-10.0 | 315<br>93.6<br>5.0<br>35.0<br>-10.0 | 320<br>98.4<br>5.0<br>35.0<br>-10.0 | 325<br>103.1<br>5.0<br>35.0<br>-10.0 | 330<br>107.9<br>5.0<br>35.0<br>-10.0 | 335<br>112.6<br>5.0<br>35.0<br>-10.0 | 340<br>117.3<br>5.0<br>35.0<br>-10.0 | 345<br>121.9<br>5.0<br>35.0<br>-10.0 | 350<br>126.6<br>5.0<br>35.0<br>-10.0 | 355<br>131.1<br>5.0<br>35.0<br>-10.0 |
| 0.0 DB<br>-10.0 DB<br>-20.0 DB                                                                                                    | 413<br>293<br>172                                                     | 383<br>264<br>145                                  | 364<br>245<br>126                                                | 336<br>219<br>104                   | 328<br>213<br>101                   | 328<br>213<br>101                   | 316<br>202<br>101                                 | 316<br>202<br>101                                 | 316<br>202<br>101                               | 316<br>202<br>101                   | 289<br>179<br>101                    | 272<br>178<br>101                     | 280<br>178<br>101                   | 185<br>161<br>101                   | 184<br>159<br>101                   | 184<br>159<br>101                   | 184<br>159<br>101                   | 184<br>159<br>101                    | 184<br>159<br>101                    | 184<br>159<br>101                    | 184<br>159<br>101                    | 184<br>159<br>101                    | 184<br>159<br>101                    | 184<br>159<br>101                    |

PROBABLY AFFECTED COUNTRIES: EST LVA RUS S

## GIBC – Results - Exercise 1.1

![](_page_30_Figure_1.jpeg)

- Remember to save this file with a Specific Name
- >Otherwise it will be rewritten at next run!
- >We did it for you, in the solutions folder, with the following file name:

112505404(6&4GHz, Non-0-elev).rtf

Scale: 419.00 Km (default

## GIBC – Report re-generation – Exercise 1.2

| Gibc - Graphical Interface for Ba                             | tch 📃 🗆 🔀                            |
|---------------------------------------------------------------|--------------------------------------|
| Appendix 8 PFD (terrestrial serv.)<br>Appendix 7 Appendix 30B | PFD (space serv.)<br>Tools / Options |
| Network ID: 112505405 Cal                                     | culate Report                        |
| 🔽 Warning 🔽 Error 🔽 Progress                                  |                                      |
| Message Module Code                                           |                                      |
|                                                               |                                      |
|                                                               |                                      |
| Calculation Uutput                                            |                                      |
| Aux Contours                                                  |                                      |
| Out DB: C:\BR_TEX_RESULTS\APP7\ESCC.MDB                       |                                      |
| RIE Popert Ceneration                                         | elev) udb                            |
| Print Auxiliary Scale (km) 500                                |                                      |
| Version                                                       |                                      |
| 1.5.0.7 Appendix 7                                            |                                      |
| EXIT                                                          | Help                                 |

![](_page_31_Picture_2.jpeg)

#### •Run GIBC

Select the Appendix 7 page
Enter the 2<sup>nd</sup> Earth Station notice Id. (Ex.1.2 Zero deg horizon elevation angle):

112505405

Select resulting database
112505405(6&4GHz, 0-elev).mdb
Disable print of auxiliary contours
Enter a value for the scale
Re-create the output Report

![](_page_31_Picture_7.jpeg)

#### GIBC – Results - Exercise 1.2

Diagram 1: 2.1\_TABLE7. TRANSMITTING GSO ES in FIXED-SATELLITE SERVICE W.R.T. RECEIVING TERRESTRIAL STATIONS. TS in FS or MS

Notice ID: 112505405 Administration/Geographical area: FIN/FIN Satellite orbital position: -11.00 Frequency band: 6241.44-6242.44 MHz Earth station name: HELSINKI TEHTAANKATU Earth station position: 024E571360N0931 Satellite name: EXPRESS-3

![](_page_32_Figure_4.jpeg)

Diagram 2: 2.1\_TABLE8. RECEIVING GS0 ES in FIXED-SATELLITE SERVICE W.R.T. TRANSMITTING TERRESTRIAL STATIONS. TS in FS or MS

Notice ID: 112505405 Administration/Geographical area: FIN/FIN Satellite orbital position: -11.00 Frequency band: 3941.26-3942.26 MHz Earth station name: HELSINKI TEHTAANKATU Earth station position: 024E571360N0931 Satellite name: EXPRESS-3

![](_page_32_Figure_8.jpeg)

#### Exercise 1 – GIBC – Compare Results (Tx)

![](_page_33_Figure_1.jpeg)

#### Zero-degree horizon elevation angles

PROBABLY AFFECTED COUNTRIES: EST RUS

![](_page_33_Figure_4.jpeg)

#### Non-zero-degree horizon elevation angles

PROBABLY AFFECTED COUNTRIES:

EST RUS

![](_page_33_Picture_8.jpeg)

## Exercise 1 – GIBC – Compare Results (Rx)

![](_page_34_Figure_1.jpeg)

![](_page_34_Picture_2.jpeg)

#### Exercise 2

FSS Transmitting ES in the 8 GHz band Input example database (SNS format): TxEarthStation@8GHz.mdb

ES name:VERONASex. 2.1 ES Notice Id:107500164 (non-zero deg. horizon elevation angles)Sex. 2.2 ES Notice Id:107500165 (zero deg. horizon elevation angles)

![](_page_35_Picture_3.jpeg)

Solution\_Ex\_2.1 Solution\_Ex\_2.2 TxEarthstation@8ghz.mdb

![](_page_35_Picture_5.jpeg)

![](_page_36_Picture_1.jpeg)

FSS Transmitting Earth Station in 8 GHz band
Input database file:

#### xEarthStation@8GHz.mdb

Results in following files:

- For Ex. 2.1 with non-zero-degree horizon elevation angle:

107500164(Tx8GHz, Non-0-elev).rtf

- For Ex. 2.2 with zero-degree horizon elevation angle:

107500165(Tx8GHz, 0-elev).rtf

![](_page_36_Picture_9.jpeg)

Diagram 1: 2.1\_TABLE7. TRANSMITTING GSO ES in FIXED-SATELLITE SERVICE W.R.T. RECEIVING TERRESTRIAL STATIONS. TS in FS or MS

![](_page_37_Figure_2.jpeg)

![](_page_37_Figure_3.jpeg)

#### With non-zero-degree horizon elevation angles

|     | PROBA | BLY | AFFECTED | COUN |     |     |
|-----|-------|-----|----------|------|-----|-----|
| AUT | D     | HRV | LIE      | SMR  | SUI | SVN |

Diagram 2: 3.2.1\_TABLE9. TRANSMITTING GSO ES in FIXED-SATELLITE SERVICE W.R.T. RECEIVING NGSO ES in EARTH EXPLORATION SATELLITE SERVICE

![](_page_38_Figure_2.jpeg)

![](_page_38_Figure_3.jpeg)

PROBABLY AFFECTED COUNTRIES:

Diagram 3: 3.1\_TABLE9. TRANSMITTING GSO ES in FIXED-SATELLITE SERVICE W.R.T. RECEIVING GSO ES in EARTH EXPLORATION SATELLITE SERVICE

![](_page_39_Figure_2.jpeg)

![](_page_39_Figure_3.jpeg)

![](_page_39_Figure_4.jpeg)

With non-zero-degree horizon elevation angles

PROBABLY AFFECTED COUNTRIES: SUI SVN

# **Questions?**

Hanane.Naciri@itu.int Mehtap.Muluk@itu.int

![](_page_40_Picture_2.jpeg)